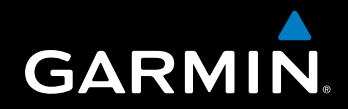

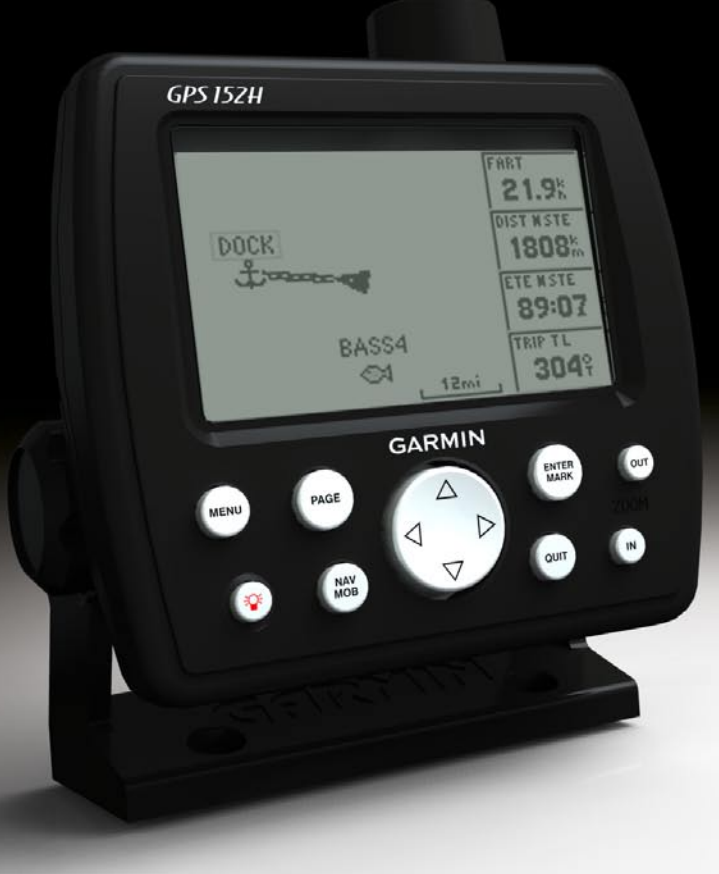

# GPS 152H Brugervejledning

© 2010 Garmin Ltd. eller dets datterselskaber

Garmin International, Inc. 1200 East 151<sup>st</sup> Street, Olathe, Kansas 66062, USA Tlf. (913) 397 8200 eller (800) 800 1020 Fax (913) 397 8282 Garmin (Europe) Ltd. Liberty House Hounsdown Business Park, Southampton, Hampshire, SO40 9LR UK Tlf. +44 (0) 870 8501241 (uden for Storbritannien) 0808 2380000 (i Storbritannien) Fax +44 (0) 870 8501251 Garmin Corporation No. 68, Jangshu 2<sup>nd</sup> Road, Sijhih, Taipei County, Taiwan Tlf. 886/2 2642 9199 Fax 886/2 2642 9099

Alle rettigheder reserveret. Denne vejledning må hverken helt eller delvist reproduceres, kopieres, transmitteres, udbredes, downloades eller gemmes på noget medie uanset formålet uden udtrykkeligt, forudgående skriftligt samtykke fra Garmin, medmindre der udtrykkeligt er givet tilladelse heri. Garmin giver hermed tilladelse til download af en enkelt kopi af denne vejledning på en harddisk eller andet elektronisk medium til visning og udskrivning af én kopi af vejledningen og eventuelle opdateringer heraf, forudsat at den elektroniske eller udskrevne kopi af vejledningen indeholder hele denne meddelelse om ophavsret, og med den betingelse, at enhver uautoriseret erhvervsmæssig distribution af vejledningen og eventuelle ændringer heraf er strengt forbudt.

Oplysningerne i dette dokument kan ændres uden forudgående varsel. Garmin forbeholder sig retten til at ændre eller forbedre sine produkter og til at ændre indholdet uden at være forpligtet til at varsle sådanne ændringer og forbedringer til personer eller organisationer. Besøg Garmins websted (www.garmin.com) for at se aktuelle opdateringer og yderligere oplysninger om brug og håndtering af dette og andre Garmin-produkter.

Garmin<sup>®</sup>, Garmin-logoet, MapSource<sup>®</sup> og AutoLocate<sup>®</sup> er varemærker tilhørende Garmin Ltd. eller dets datterselskaber, registreret i USA og andre lande. myGarmin<sup>™</sup> er et varemærke tilhørende Garmin Ltd. eller dets datterselskaber.

# Introduktion

# 

Se guiden *Vigtige oplysninger om sikkerhed og produkter* i æsken med produktet for at se produktadvarsler og andre vigtige oplysninger.

Denne vejledning indeholder information om GPS 152H.

# Tip og genveje

- Tryk på **Page** for at vende tilbage til hovedsiden fra en undermenuside. Fortsæt med at trykke på **Page** for at rulle gennem hovedsiderne.
- Tryk på **Menu** fra en vilkårlig hovedskærm for at få adgang til avancerede indstillinger. Tryk på **Menu** to gange for at vise menuen Indstillinger.
- Tryk kort på <sup>(1)</sup> Tænd/sluk-knappen for at justere skærmindstillingerne.

# Generelt om brugervejledningen

Når du i denne vejledning får besked på at *vælge* et emne, skal du fremhæve emnet og trykke på **Enter**. Når der vises små pile (>) i teksten, angiver de, at du skal markere en serie af emner på skærmen ved hjælp af **vippeknappen** og trykke på **Enter**-tasten efter hvert emne. Hvis du for eksempel ser "Vælg **Spor** > **Optage funktion**", skal du:

- 1. Brug vippeknappen til at fremhæve Spor. Tryk på Enter.
- 2. Brug vippeknappen til at fremhæve Optage funktion. Tryk på Enter.

# Produktregistrering

Hjælp os med at hjælpe dig ved at udføre vores onlineregistrering i dag. Gå til http://my.garmin.com. Opbevar den originale købskvittering, eller en kopi af den, på et sikkert sted.

# Kontakt Garmin

Kontakt Garmins produktsupport, hvis du har spørgsmål omkring brugen af din enhed. Hvis du befinder dig i USA, skal du gå til www.garmin.com/support eller kontakte Garmin USA på telefon (913) 397 8200 eller (800) 800 1020.

I Storbritannien skal du kontakte Garmin (Europe) Ltd. pr. telefon på 0808 238 0000.

Hvis du befinder dig i Europa, skal du gå til www.garmin.com/support og klikke på **Contact Support** for at få oplysninger om support i de forskellige lande, eller du kan kontakte Garmin (Europe) Ltd. pr. telefon på +44 (0) 870 8501241.

# Indholdsfortegnelse

| Introduktion                                  | i                                       |
|-----------------------------------------------|-----------------------------------------|
| Tip og genveje                                | i                                       |
| Generelt om brugervejledningen                | i                                       |
| Produktregistrering                           | i                                       |
| Kontakt Garmin                                | i                                       |
| Sådan kommer du i gang                        | 1                                       |
| Brug af tastaturet                            | 1                                       |
| Tænd og sluk for enheden                      | 2                                       |
| Find GPS-signaler                             | 2                                       |
| Justering af baggrundslys og kontrast         | 2                                       |
| Indtastning af tekst i et felt                | 2                                       |
| Navigation                                    | 3                                       |
| Hovedsider                                    |                                         |
| Oprettelse af wavpoints                       |                                         |
| Navigation til en destination                 | 5                                       |
| Oprettelse, navigation og redigering af ruter | 6                                       |
| Sådan bruger du spor                          | 8                                       |
| Indstillinger                                 |                                         |
| Tilpasning af hovedsiderne                    | 10                                      |
| Brug af menuen Indstillinger                  | 11                                      |
| Drug al monacil macalinger manager            | ••••••••••••••••••••••••••••••••••••••• |

| Appendiks                           | 20 |
|-------------------------------------|----|
| Specifikationer                     | 20 |
| Alarmer og meddelelser              | 21 |
| Brug af simulatortilstand           | 23 |
| Visning af systeminformation        | 23 |
| Gendannelse af fabriksindstillinger | 23 |
| NMEA 0183                           | 23 |
| Vedligeholdelse af enheden          | 24 |
| Softwarelicensaftale                | 24 |
| Indeks                              | 25 |

# Sådan kommer du i gang

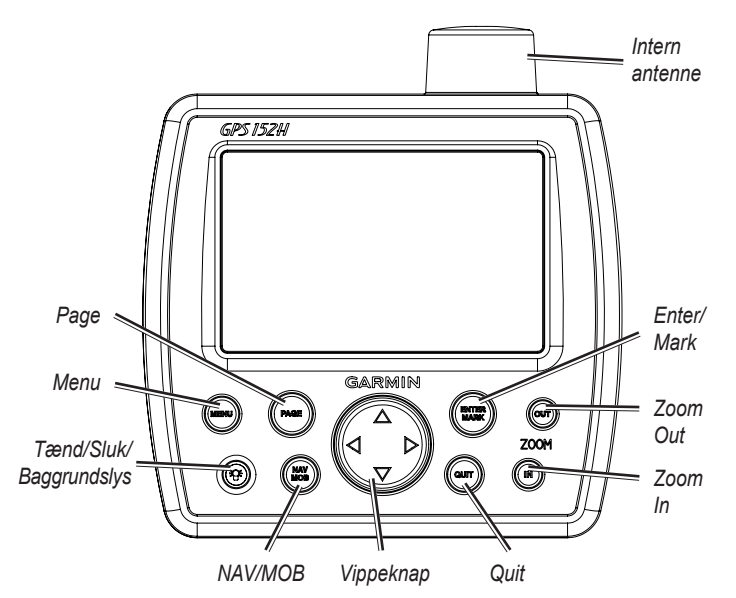

# Brug af tastaturet

Tænd/Sluk/Baggrundslys - Tryk og hold nede for at tænde eller slukke for enheden, tryk kort for at justere baggrundslys samt dag- og nattilstande.

**Vippeknap** - Tryk op, ned, mod venstre eller mod højre for at gå igennem menuer, markere felter eller indtaste data.

Enter/Mark - Tryk for at vælge et fremhævet emne eller markere et waypoint.

**Menu** - Tryk for at få adgang til yderligere indstillinger og konfigurationsmuligheder. Tryk to gange for at få vist menuen Indstillinger.

Page - Tryk for at navigere igennem startsiderne.

**NAV/MOB** - Tryk og hold nede for at få vist menuen Navigation. Tryk og hold nede for at navigere til Mand Overbord (MOB)-placering.

**Quit** - Tryk for at gå tilbage til den foregående side. Tryk, når du indtaster data, for at annullere handlingen og gendanne den forrige værdi.

Zoom Out - Tryk for at zoome ud.

Zoom In - Tryk for at zoome ind.

# Tænd og sluk for enheden

Du tænder for enheden ved at trykke på og slippe **Tænd/sluk**knappen. Når advarselsskærmen vises, skal du trykke på **Enter**.

Du slukker for enheden ved at trykke på og holde 🛞 Tænd/slukknappen.

# Find GPS-signaler

Når du tænder for GPS 152H, skal den indsamle satellitdata og bestemme den aktuelle position. Når enheden henter satellitsignaler, vises signalstyrkesøjlerne midlertidigt på siden Satellitter. Når enheden mister satellitsignalerne, forsvinder søjlerne, og positionsikonet **å** viser et blinkende spørgsmålstegn.

Hvis du ønsker at få flere oplysninger om GPS, kan du besøge Garmins websted på www.garmin.com/aboutGPS.

# Justering af baggrundslys og kontrast

- 1. Tryk kort på 🞯 Tænd/sluk-knappen.
- 2. Brug vippeknappen til at justere lyset og kontrasten.

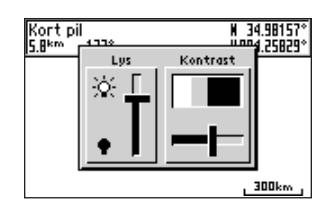

Du kan skifte baggrundsbelysningen fra den justerede indstilling til Off samt til maksimal indstilling ved trykke kortvarigt på <sup>(2)</sup> **Tænd/sluk**knappen flere gange.

# Indtastning af tekst i et felt

- 1. Brug vippeknappen til fremhæve det felt, du ønsker at ændre. Tryk på Enter.
- 2. Tryk på pilen til venstre på vippeknppen for at rydde feltet.
- 3. Tryk på pilene op og ned på **vippeknappen**, indtil det ønskede tegn vises. Tryk på **Enter**.
- 4. Tryk på pilen til højre på **vippeknappen** for at indtaste det næste tegn.
- 5. Gentag trin 3 og 4, indtil teksten er komplet.
- 6. Tryk på Enter.

Brug vippeknappen til at fremhæve andre felter på den samme skærm.

# Navigation

# Hovedsider

GPS 152H har fem hovedsider.

Du kan navigere igennem hovedsiderne ved at trykke på Page.

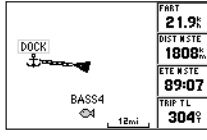

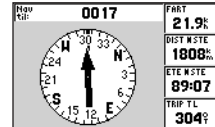

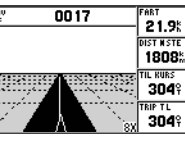

Siden Kort

Siden Kompas

| Siden Hovedvej |  |
|----------------|--|
|----------------|--|

| GPS TOUR       |              |      |   |
|----------------|--------------|------|---|
| Waypoint       | Distance 4   | Kurs | • |
| TOUR2<br>TOUR3 | 0.0™<br>4.6‰ | 3349 |   |
| TOURA          | 10.45        | 005¥ |   |
| TOURS          | 28.5         | 329° |   |
|                |              |      |   |
| TOTALS         | 28.5m        | 337° |   |

Siden Aktiv rute

**1808**<sup>k</sup> Siden Numre

90:2

# **Oprettelse af waypoints**

Waypoints er placeringer, som du registrerer og gemmer i GPS 152H. Du kan gemme op til 3.000 waypoints med brugerdefineret symbol, navn og dybde for hvert waypoint.

## Markering af din nuværende position som et waypoint:

- 1. Tryk på ENTER/MARK fra en vilkårlig hovedside, indtil skærmen Nyt waypoint vises.
- 2. Du kan ændre standardsymbol, navn eller dybde på waypointet ved at bruge vippeknappen til at fremhæve det felt, du ønsker at ændre. Indtast tekst som beskrevet på side 2.
- 3. Klik på **OK** for at gemme waypointet.

## Oprettelse af et waypoint ved indtastning af gradnet-koordinater

- 1. Tryk to gange på Menu fra en vilkårlig hovedside.
- 2. Fremhæv Wpt, og tryk på Menu.
- Vælg Nyt waypoint.
- 4. Brug vippeknappen til at fremhæve koordinatfeltet.
- 5. Du kan ændre standardsymbol, navn eller dybde på waypointet ved at bruge vippeknappen til at fremhæve det felt, du ønsker at ændre. Indtast tekst som beskrevet på side 2.
- 6. Klik på OK for at gemme wavpointet.

# Oprettelse af et waypoint, mens du er på siden Kort

- 1. Mens du er på siden Kort, skal du bruge vippeknappen til at flytte markøren (5) til det sted, hvor du vil oprette et waypoint.
- 2. Tryk på Enter/Mark og hold den nede, indtil skærmen Nyt waypoint vises.

Navigation

- Du kan ændre standardsymbol, navn eller dybde på waypointet ved at bruge vippeknappen til at fremhæve det felt, du ønsker at ændre. Indtast tekst som beskrevet på side 2.
- 4. Klik på OK for at gemme waypointet.

### Redigering af et waypoint på siden Kort

- 1. Brug **vippeknappen** fra siden Kort til at flytte pilen (%). Fremhæv det waypoint, du vil redigere.
- 2. Tryk på Enter.
- 3. Brug vippeknappen til at redigere tekst som beskrevet på side 2.

# Redigering af et waypoint fra en liste over waypoints

- 1. Tryk to gange på Menu fra en vilkårlig hovedside.
- 2. Fremhæv Wpt.
- Waypoints kan vises i en liste efter navn (alfabetisk), eller efter distance fra din aktuelle placering. Fremhæv Efter navn eller Nærmeste.
- 4. Vælg det waypoint, som du vil redigere.
- 5. Rediger tekst som beskrevet på side 2.

## Sletning af et waypoint

- 1. Tryk to gange på Menu fra en vilkårlig hovedside.
- 2. Fremhæv Wpt.
- 3. Fremhæv Efter navn eller Nærmeste.
- 4. Vælg det waypoint, som du vil slette.

5. Vælg Slet > OK.

## Oprettelse af waypoint-proximity alarmer

Du kan definere en alarmradius omkring gemte waypoints, som du ønsker at undgå.

- 1. Tryk to gange på Menu fra en vilkårlig hovedside.
- 2. Fremhæv Wpt.
- 3. Fremhæv Proximity.
- 4. Vælg proximity alarm-feltet, og vælg On.
- 5. Vælg det første tomme waypoint-felt.
- 6. Vælg det waypoint, som du ønsker skal definere en alarmradius.
- Du kan valgfrit redigere tekst som beskrevet på side 2 for at ændre waypoint-navnet eller for at ændre dets symbol, og derefter vælge OK.
- Vælg distancefeltet, og indtast radius for cirklen omkring waypointet for at oprette en alarm, når du nærmer dig waypointet.
  Du kan tilføje yderligere proximity alarmer ved at trykke på Menu, vælge Indsæt waypoint og gentage trin 5 til 8.

#### Sådan sletter du alle proximity alarmer:

- 1. Tryk to gange på Menu fra en vilkårlig hovedside.
- 2. Fremhæv Wpt.
- 3. Fremhæv Proximity.
- 4. Tryk på Menu, og vælg Slet alt > OK.

# Navigation til en destination

#### Navigering til et waypoint:

- 1. Tryk på NAV/MOB fra en vilkårlig hovedside.
- 2. Vælg Gå til waypoint.
- 3. Fremhæv Efter navn eller Nærmeste.
- 4. Vælg det waypoint, du vil navigere hen til.
- Vælg Go To. Brug siden Kort, siden Kompas, siden Hovedvej eller siden Numre til at navigere til din destination.

#### Sådan navigerer du til et punkt på kortet:

- 1. Brug **vippeknappen** fra siden Kort til at flytte pilen (%) til din destination.
- 2. Tryk på NAV/MOB.
- 3. Vælg **Gå til kortpunkt**. Brug siden Kort, siden Kompas, siden Hovedvej eller siden Numre til at navigere til din destination.

**Siden Kort** - viser din placering (**▲**), din destination (når der er zoomet langt nok ud), en rutelinje der angiver den korteste vej til din destination samt eventuelle gemte waypoints inden for kortets skala.

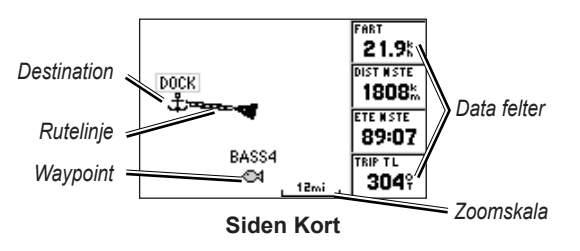

**Siden Kompas** - indeholder en roterende kompasring, der angiver pejlingen (kurs over jord) til din destination. Hvis pilen peger mod toppen af kompasset, bevæger du dig direkte mod din destination.

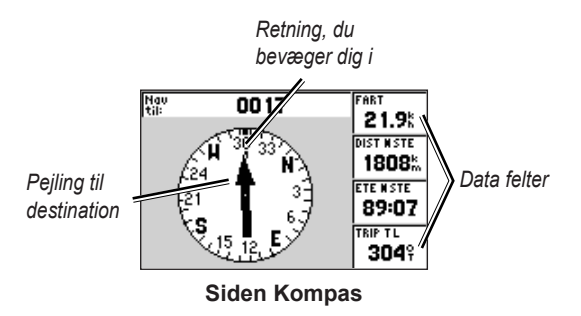

#### Navigation

**Siden Hovedvej** - giver et 3D-billede med din placering og kursen til din destination.

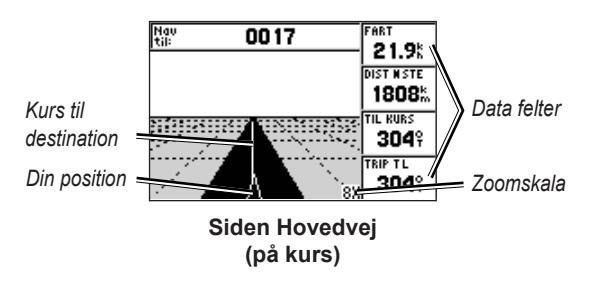

Siden Hovedvej angiver også, om du har afveget fra kursen.

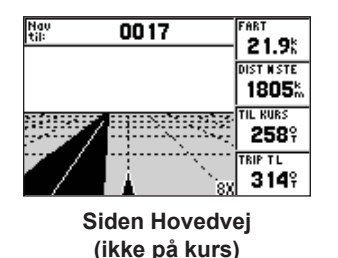

Siden Numre - viser et eller fire konfigurerbare datafelter.

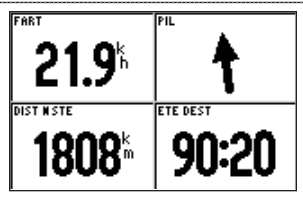

Siden Numre

Hvis du kun vil vise ét datafelt, skal du trykke på Menu og vælge Store tal.

**BEMÆRK**: Du kan se, hvordan du ændrer, hvilke datafelter der vises, på side 10.

#### Sådan navigerer du til en MOB-placering (Mand over bord):

1. Tryk på og hold NAV/MOB fra en vilkårlig hovedside.

2. Vælg Ja.

#### Sådan stopper du navigation:

Tryk på NAV/MOB fra en vilkårlig side, og vælg Stop navigation.

# Oprettelse, navigation og redigering af ruter

Du kan oprette op til 50 ruter med op til 30 waypoints pr. rute.

## Oprettelse af en rute ud fra en liste over waypoints

- 1. Tryk to gange på **Menu** fra en vilkårlig hovedside.
- 2. Fremhæv Rute, og tryk på Menu.
- 3. Vælg Ny rute.

- 4. Vælg det første tomme felt i listen over waypoints.
- 5. Vælg et waypoint fra listen Efter navn eller listen Næmeste.
- 6. Vælg OK.
- 7. Fortsæt med at vælge waypoints, indtil du har valgt det sidste punkt på ruten.
- 8. Tryk på Quit for at gemme ruten.

Du begynder at navigere ruten ved at trykke på NAV/MOB og vælge ruten.

## Oprettelse af en rute på siden Kort

- 1. Tryk på Menu fra siden Aktiv rute.
- 2. Vælg Opret fra kort.
- 3. Vælg det første tomme felt i listen over waypoints.
- 4. Flyt pilen (%) til rutens startpunkt, og tryk på Enter.
- Du kan valgfrit redigere tekst som beskrevet på side 2 for at give waypointet et navn eller ændre symbolet, og derefter vælge OK.
- 6. Fortsæt med at oprette rute-waypoints, indtil ruten er færdig.
- 7. Tryk på Menu, og vælg Stop redigering af rute.
- 8. Du kan valgfrit redigere tekst som beskrevet på side 2 for at navngive ruten.
- 9. Tryk på **Quit** for at gemme ruten.

Sådan begynder du at navigere en gemt rute:

- 1. Tryk på NAV/MOB.
- 2. Vælg Følg rute.
- 3. Vælg den rute, du vil følge, og vælg derefter Aktivér.
- Brug siden Kort, Kompas, Hovedvej eller Numre (side 5–6) eller siden Aktiv rute til at navigere ruten.

Mens du navigerer en rute, kan du se siden Aktiv rute, som viser en liste over alle waypoints på ruten.

| GPS TOUR       |              |               |
|----------------|--------------|---------------|
| Waypoint       | Distance 4   | Kurs 🕨        |
| TOUR2<br>TOUR3 | 0.0™<br>4.65 | 33 <b>4</b> 9 |
| TOUR4          | 10.4         | 005%<br>329%  |
| TOUR5          | 28.5         | Ŷ             |
|                | m            |               |
| TOTALS         | 28.5         | 337°          |

Siden Aktiv rute

## Redigering af en rute

Du kan indsætte nye waypoints, fjerne waypoints og vende de eksisterende ruter.

#### Sådan indsætter du et nyt waypoint på en rute:

- 1. Tryk to gange på **Menu** fra en vilkårlig hovedside.
- 2. Fremhæv Rute.
- 3. Vælg den rute, som du vil redigere.

Navigation

- 4. Fremhæv det waypoint, som er før det waypoint, du vil indsætte, og tryk på Menu.
- 5. Vælg Indsæt waypoint.
- 6. Vælg et waypoint fra listen Efter navn eller listen Næmeste.
- 7. Vælg OK.
- 8. Fortsæt med at indsætte waypoints efter behov.
- 9. Tryk på Quit for at gemme ruten.

### Sådan fjerner du et waypoint på en rute:

- 1. Tryk to gange på Menu fra en vilkårlig hovedside.
- 2. Fremhæv Rute.
- 3. Vælg den rute, som du vil redigere.
- 4. Fremhæv det waypoint, du vil slette, og tryk på Menu.
- 5. Vælg Fjern waypoint.

Bemærk: Waypointet fjernes fra ruten. Det slettes ikke.

#### Sådan vender du en eksisterende rute:

- 1. Tryk to gange på Menu fra en vilkårlig hovedside.
- 2. Fremhæv Rute.
- 3. Vælg den rute, som du vil vende.
- 4. Fremhæv et vilkårligt waypoint, og tryk på Menu.
- 5. Vælg Vend.

#### Sådan sletter du en rute:

- 1. Tryk to gange på Menu fra en vilkårlig hovedside.
- 2. Fremhæv Rute.
- 3. Fremhæv den rute, du vil slette, og tryk på Menu.
- 4. Vælg Slet rute.

#### Sådan sletter du alle ruter:

- 1. Tryk to gange på Menu fra en vilkårlig hovedside.
- 2. Fremhæv Rute, og tryk på Menu.
- 3. Vælg Slet alt.

# Sådan bruger du spor

Et spor er en registrering af din rute. Det spor, der aktuelt registreres, er dit aktive spor. Et aktivt spor kan gemmes. Justering af sporindstillinger er beskrevet på side 12.

# Slå spor til og fra

- 1. Tryk to gange på Menu fra en vilkårlig hovedside.
- 2. Fremhæv Spor > Aktiv.
- 3. Vælg Optage funktion.
  - Off optager ikke en sporlog.
  - Fyld optager en sporlog, indtil sporhukommelsen er fuld.
  - Wrap optager kontinuerligt en sporlog og erstatter de ældste spordata med nye data.

## Sådan gemmer du et spor

- 1. Tryk to gange på Menu fra en vilkårlig hovedside.
- 2. Fremhæv Spor.
- 3. Tryk på Menu, og vælg Gem.
- 4. Vælg tidspunkt, dato eller den **Hele log**, du vil gemme. Du kan valgfrit redigere navnet på sporet.

# Navigation af et gemt spor

- 1. Tryk på NAV/MOB.
- 2. Vælg Følg spor.
- 3. Vælg det spor, du vil følge.
- Vælg Original for at følge sporet, som det oprindeligt blev registreret, eller vælg Vend om for at følge sporet i den modsatte retning.

# Sletning af et gemt spor

- 1. Tryk to gange på Menu fra en vilkårlig hovedside.
- 2. Fremhæv Spor > Gemt.
- 3. Fremhæv det spor, du vil slette, og tryk på Menu.
- 4. Vælg Slet spor.

# Sletning af alle gemte spor

- 1. Tryk to gange på Menu fra en vilkårlig hovedside.
- 2. Fremhæv Spor > Gemt.
- 3. Tryk på Menu.
- 4. Vælg Slet alt.

# Rydning af det aktive spor

- 1. Tryk to gange på Menu fra en vilkårlig hovedside.
- 2. Fremhæv Spor.
- 3. Tryk på Menu.
- 4. Vælg Slet > OK.

# Indstillinger

Du kan tilpasse en hovedside ved at trykke på **Menu**, mens du er på siden.

Du kan få adgang til menuen Indstillinger fra enhver hovedside ved at trykke på **Menu** to gange.

# Tilpasning af hovedsiderne

Den følgende tabel viser de muligheder, du kan få vist ved at trykke på **Menu** fra hver af de fem hovedsider:

|                      | Siden<br>Kort | Siden<br>Kompas | Siden<br>Hovedvej | Siden Aktiv<br>rute | Siden<br>Numre |
|----------------------|---------------|-----------------|-------------------|---------------------|----------------|
| Indsæt<br>waypoint   |               |                 |                   | Х                   |                |
| Store tal            | Х             | Х               | Х                 |                     | Х              |
| Ændre data<br>felter | Х             | Х               | Х                 |                     | Х              |
| Opsætning<br>af kort | Х             |                 |                   |                     |                |
| Opret fra<br>kort    |               |                 |                   | Х                   |                |
| Redigér på<br>kort   |               |                 |                   | Х                   |                |
| Fuld skærm<br>kort   | Х             |                 |                   |                     |                |

|                   | Siden<br>Kort | Siden<br>Kompas | Siden<br>Hovedvej | Siden Aktiv<br>rute | Siden<br>Numre |
|-------------------|---------------|-----------------|-------------------|---------------------|----------------|
| Gem spor          |               |                 | Х                 |                     |                |
| Vend              |               |                 |                   | Х                   |                |
| Loran TD          | Х             |                 |                   |                     |                |
| Mål distance      | Х             |                 |                   |                     |                |
| Planlæg rute      |               |                 |                   | Х                   |                |
| Evaluér igen      |               |                 |                   | Х                   |                |
| Fjern<br>waypoint |               |                 |                   | Х                   |                |
| Stop<br>simulator |               | Х               |                   |                     |                |

**Store tal -** øger størrelsen af datafelterne, men reducerer antallet af datafelter.

Ændre data felter - giver dig mulighed for at vælge forskellige datafelter til visning på hovedsiderne. Datafelter, der vælges til én hovedside, vises på alle hovedsider (undtagen siden Aktiv rute).

#### Sådan ændrer du datafelter:

1. Tryk på Menu fra en vilkårlig hovedside (undtagen siden Aktiv rute).

2. Vælg Ændre data felter. Et af feltnavnene er fremhævet.

- 3. Vælg et datafelt, der skal ændres.
- 4. Vælg det nye felt, du ønsker vist.
  - Fuld skærm kort On (eller Off) skjuler eller viser datafelterne fra alle hovedsiderne (undtagen siden Aktiv rute).
  - Loran TD On (eller Off) giver dig mulighed for at konvertere GPS-koordinater til Loran (Long Range Navigation) TD'er. Dette system er ikke længere en primær navigationskilde for søfart og bør normalt ikke anvendes. Se webstedet for U.S. Coast Guard på www.navcen.uscg.gov/loran/default.htm for at få yderligere oplysninger.
  - Opsætning af kort fører dig til fanen Kort (se side 13) i menuen Indstillinger.
  - Udmål distance giver dig mulighed for at måle distancen og pejlingen mellem to punkter på siden Kort.

#### Sådan måler du distancen og pejlingen mellem to punkter:

- 1. Tryk på Menu fra siden Kort, og vælg Udmål distance.
- 2. Brug **vippeknappen** til at flytte pilen (angivet ved "INDT. REF.") til det punkt, du ønsker at måle fra, og tryk på **Enter**.
- 3. Flyt pilen til det punkt, du ønsker at måle til. Pejlingen, distancen og gradnet-koordinaterne vises øverst på skærmen.

**Start simulator** - slår GPS-modtageren fra mhp. indendørs brug eller til øvelser med plotteren (side 23).

Gem spor - viser eller gemmer spor (side 8) på siden Hovedvej.

**Opret fra kort** - opretter en rute som beskrevet på side 7. Dette valg er kun tilgængeligt, når du ikke i øjeblikket navigerer en rute.

Vend - vender en rute (side 8).

**Planlæg rute** - giver dig mulighed for at angive bådhastighed, brændstof-flow og afgangsklokkeslæt og -dato, når du planlægger en rute.

Evaluér igen - genberegner og genaktiverer de aktuelle rutedata.

# Brug af menuen Indstillinger

Du kan få vist menuen Indstillinger fra en vilkårlig hovedside ved at trykke på **Menu** to gange.

## Brug af fanen Waypoints

Tryk to gange på **Menu** fra en vilkårlig hovedside, og fremhæv **Wpt**. Se side 3 for at få yderligere oplysninger om at oprette og redigere waypoints og proximity alarmer. Indstillinger

## Brug af fanen Rute

Tryk to gange på **Menu** fra en vilkårlig hovedside, og fremhæv **Rute**. Se side 6 for at få yderligere oplysninger om at oprette, redigere og slette ruter.

## Brug af fanen Spor

Tryk to gange på **Menu** fra en vilkårlig hovedside, og fremhæv **Spor**. Se side 8 for at få yderligere oplysninger om at vise, gemme og slette spor.

**Optageinterval** - definerer den frekvens, som sporet skal registreres med. Hyppig registrering giver mere nøjagtige resultater, men det fylder hurtigere sporloggen op.

#### Sådan indstiller du det aktive spor-interval:

- 1. Tryk to gange på Menu fra en vilkårlig hovedside, og fremhæv Spor.
- 2. Fremhæv Aktiv, og vælg Interval.
  - **Distance** registrerer sporet baseret på en distance mellem punkter som defineret i feltet Værdi.
  - Tid registrerer sporet baseret på et tidsinterval som defineret i feltet Værdi.
  - Opløsning registrerer sporet på baggrund af afvigelse fra din kurs. Denne indstilling anbefales til optimal udnyttelse af hukommelsen. Værdifeltet definerer maksimale fejlmargin, der tillades fra den sande kurs, før der registreres et sporpunkt.

## Brug af fanen Trip

Tryk to gange på **Menu** fra en vilkårlig hovedside, og fremhæv **Trip** for at vise trip-information. Tryk på **Menu** for at nulstille trip, triptæller, den maksimale fart eller alle felter til nul.

Nulstilling af tripdata nulstiller alle felter til nul, undtagen feltet Maksimum fart og feltet Triptæller.

## Brug af fanen Tid

Fanen Tid giver dig mulighed for at indstille tidsvalg.

Tryk to gange på **Menu** fra en vilkårlig hovedside, og fremhæv **Tid** for at foretage indstilling af tid.

- Tid format vælg tidsformatet 12 Timer eller 24 Timer.
- Tidszone indstil den tidszone, som du ønsker at få vist.
- Sommertid vælg Off, On eller Auto. Den automatiske indstilling slår sommertid til eller fra afhængigt af årstid.
- Nuværende tid og dato indstil klokkeslæt og dato manuelt.

## Brug af fanen Side

Fanen Side giver dig mulighed for at vælge eller fravælge hovedsiderne. En markering angiver, at siden vil blive vist, når du trykker på **Page**.

Tryk to gange på **Menu** fra en vilkårlig hovedside, og fremhæv **Side**. Du kan vælge en forudindstillet sidekombination ved at trykke på **Menu**.

- Tilkoble alle sider vælger alle sider.
- Basis Trackplotter vælger udelukkende siden Kort.
- Kun Nav Værktøj vælger kun siderne Kompas, Hovedvej og Aktiv rute.

Tryk på **Spring til** for at få vist den valgte side.

# Brug af fanen Kort

Fanen Kort giver dig mulighed for at vælge præferencer for et kort, herunder kortdetaljer, kortorientering og skriftstørrelse.

Tryk to gange på **Menu** fra en vilkårlig hovedside, og fremhæv **Kort**.

Vælg **Vis kort** fra ethvert underpunkt under fanen Kort for at se siden Kort, mens du konfigurerer kortet.

Sådan vender du tilbage til fabriksindstilling:

- 1. Tryk to gange på Menu fra en vilkårlig hovedside, og fremhæv Kort.
- 2. Tryk på Menu.
  - **Tilbage til fabriksindstilling** gendanner fabriksindstillingerne for det aktuelt valgte kort.
  - **Tilbage til fabriksindstilling** gendanner fabriksindstillingerne for alle kort.

#### Fanen Kort > underpunktet Generelt

- **Detalje** justerer antallet af detaljer, der vises på kortet ved forskellige zoomniveauer.
- Orientering skift perspektiv for kortvisningen.
  - Nord op indstiller den øverste kortvisning til nordlig kurs.
  - Spor op indstiller kortvisningen til kursen for det aktuelle spor.
  - **Rute op -** indstiller kortet, så retningen for navigation altid er opad. Kurslinjen vises lodret på skærmen, hvis den vises.
- Auto zoom justerer automatisk målestoksforholdet til en lavere skala, efterhånden som du nærmer dig din destination.

#### Fanen Kort > underpunktet Kilde

Gælder ikke for denne enhed.

Indstillinger

#### Fanen Kort > underpunktet Punkter

- **Tekst** indstiller skærmstørrelsen for navnet på waypointet, den aktive rute, sømærket eller geopunktet på siden Kort og siden Hovedvej.
- Zoom indstiller den maksimale skala til visning af funktionen på siden Kort.

#### Fanen Kort > underpunktet Andet

- **Præcis. cirkel** (nøjagtighedscirkel) repræsenterer den omtrentlige nøjagtighed for enheden. Din placering er angivet i midten af cirklen.
- Kurslinje trækker en forlængelseslinje fra bådens stævn i sejlretningen.
- **Pejlings linje** viser pejlingen fra din aktuelle position til et destinations-waypoint. Valg af en afstand fastsætter den skala, som pejleretningen vises med på skærmen.
- **Rute linje** viser en navigationslinje fra det punkt, hvor navigationen blev indledt, til et destinations-waypoint. Valg af en distance fastsætter den skala, som rutelinjen vises med på skærmen.

## Brug af fanen System

Tryk to gange på Menu fra en vilkårlig hovedside, og fremhæv Side.

- Bipper vælger, hvornår enheden skal afspille lyde.
- Fart filter beregner gennemsnittet af fartaflæsningerne for båden over en tidsperiode, hvilket sikrer jævnere fartværdier. Du kan vælge Auto eller vælge On for at angive det antal sekunder, du vil have filteret til at beregne gennemsnit over.
- Sprog vælger systemsproget.
- System funktion giver dig mulighed for at vælge simulatorfunktion (side 23) eller normal funktion.

## Brug af fanen Enh.

Fanebladet Enh. gør det muligt for dig at indstille måleenheder for forskellige værdier, map datum og kursreference.

Tryk to gange på Menu fra en vilkårlig hovedside, og fremhæv Enh.

- Positions format ændrer den koordinattype, som en given koordinatlæsning vises i. Skift kun positionsformat, hvis du bruger et kort eller søkort, der angiver et andet positionsformat.
- **Map datum** skifter det koordinatsystem, som kortet er struktureret i. Du skal kun ændre map datum, hvis du anvender et kort, der angiver en anden map datum.

- **Kurs** angiver den reference, der bruges til at beregne kursoplysninger.
  - **Auto mag var -** indstiller automatisk den magnetiske deklination for din position.
  - Sand indstiller geografisk nord som kursreference.
  - Gradnet indstiller gradnettes nord som kursreference (000°).
  - User mag var giver dig mulighed for at indstille værdien for den magnetiske variation.
- **Dist, fart & højde** definerer måleenheder for distance, fart og højde i nautisk, statute eller metrisk format.
- Dybd definerer måleenheder for dybde.
- Temp definerer måleenheder for temperatur.

## Brug af fanen Kommunikation

Fanen Kommunikation giver dig mulighed for at indstille det input/ output-format, der bruges, når du slutter enheden til andre enheder, for eksempel NMEA 0183-enheder, en pc eller en anden GPS 152H. Tryk to gange på Menu fra en vilkårlig hovedside, og fremhæv Com.

- Garmin Data Overførs understøtter input eller output af Garmins navnebeskyttede data til kommunikation med software fra Garmin, f.eks. MapSource<sup>®</sup>. Der er elleve overførselsfunktioner at vælge mellem: Vært, Bed om almanak, Bed om proximity, Bed om ruter, Bed om spor, Bed om waypoints, Send almanak, Send proximity, Send ruter, Send spor og Send waypoints.
- Anden DGPS (differential GPS) (kun input) giver grænsefladefunktioner til tredjeparts DGPS-modtagere.
- RTCM Ind/NMEA Ud tillader DGPS-input med brug af et standard RTCM-format og giver også NMEA 0183 Version 2.3-output.
- NMEA Ind/NMEA Ud understøtter input og output af standard NMEA 0183-data og giver sonar NMEA inputsupport til DPT-, MTW-, og VHW-sætninger (ved tilslutning til en sonartransducer).
- Ingen giver ingen grænsefladefunktioner.
- **Garmin DGPS** bruges til at forbinde GPS 152H med en Garmin DGPS signalmodtager.

Når **Garmin DGPS** er valgt, er der ekstra felter til rådighed til styring af en differential signalmodtager direkte fra din GPS 152H. Du kan indstille enheden til automatisk at scanne for DGPS-signalet, eller du kan angive signalfrekvens og bithastighed.

#### Sådan scanner du automatisk for en frekvens:

- 1. Vælg Garmin DGPS i feltet Serielt data format.
- 2. Vælg Scan i feltet Signal. Enheden begynder at scanne.

Hvis det er nødvendigt at genstarte scanningen, skal du trykke på **Menu** og vælge **Omstart scan**.

### Sådan angiver du frekvens og bithastighed manuelt:

- 1. Vælg Garmin DGPS i feltet Serielt data format.
- 2. Vælg Bruger i feltet Signal.
- Indtast den ønskede frekvens og bithastighed. Feltet Status indikerer et af følgende:
  - **Tuning** forsøg på at stille ind på den angivne frekvens og bithastighed.
  - **Scanning** automatisk scanning gennem frekvenser og bithastigheder.
  - Modtager modtager DGPS-signal og klar til drift.
  - Check kabel opretter ikke forbindelse til en DGPS-modtager.

Når enheden modtager et DGPS-signal, indeholder felterne SNR (signal/støjforhold) og Distance data. SNR-området er 0 dB til 30 dB med 30 dB som det bedste. Feltet Distance kan indeholde data eller ej, afhængigt af det signal, der udsendes fra DGPS-faciliteten.

# Brug af fanen Alarmer

Du kan indstille enheden til at udløse en alarm, når der opstår særlige forhold. Som standard er alle alarmer deaktiverede, undtagen ankomstalarmen.

Tryk to gange på Menu fra en vilkårlig hovedside, og fremhæv Alrm.

- Anker indstiller en alarm til at lyde, når du overskrider en specificeret afdriftsdistance.
- Ankomst indstiller en alarm til at lyde, når du er inden for en specificeret afstand eller tid til et destinationswaypoint. Vælg Dist (distance) eller Tid til at angive, om ankomstalarmen udløses af distance eller tid til ankomst.
- **Kursafvigelse** indstiller en alarm til at lyde, når du når en kursafvigelse på en specificeret afstand.
- Vækkeur indstiller en alarm ved hjælp af systemuret (GPS). Enheden skal være tændt, for at vækkeuret virker.
- Lavt vand indstiller en alarm til at lyde, når dybden bliver lavere end den angivne værdi.
- **Dybt vand** indstiller en alarm til at lyde, når dybden bliver større end den angivne værdi.

## Brug af fanen Himmellegemer

Fanen Himmellegemer viser oplysninger om solopgang, solnedgang, måneopgang, månenedgang, månefase og solens og månens omtrentlige position på himlen. Som standard viser enheden oplysninger om himmellegemer for den aktuelle dato og det aktuelle klokkeslæt.

Tryk to gange på **Menu** fra en vilkårlig hovedside, og fremhæv **Måne**.

Du kan vælge dato og tidspunkt for visning af oplysninger om himmellegemer ved at vælge dato- eller tidsfeltet og indtaste tekst som beskrevet på side 2.

Hvis din orientering er indstillet til Nord op, og du hurtigt vil skifte til Spor op, mens du får vist skærmen Himmellegemer, skal du trykke på **Menu** og vælge **Spor op**.

# Brug af fanen GPS

Fanen GPS viser GPS-satellitpositioner og signalstyrkelinjer.

Tryk to gange på **Menu** fra en vilkårlig hovedside, og fremhæv **GPS**. Modtagerstatus angives med linjen øverst på skærmen.

- Søgning efter satellitter
- AutoLocate<sup>®</sup> modtageren kender ikke din tidligere position. Denne proces kan tage op til fem minutter.

- Henter satellitter modtageren søger efter og indsamler data fra satellitter, der er synlige på den sidste kendte eller initierede position, men har ikke indsamlet nok data til at fastsætte en position.
- **2D Navigation** mindst tre satellitter med god geometri er registreret, og der beregnes en todimensionel position (længdeog breddegrad).
- **3D Navigation** mindst fire satellitter med god geometri er registreret, og din position beregnes nu med breddegrad, længdegrad og højde.
- Dårlig satellit modtagelse modtageren kan ikke længere spore tilstrækkeligt mange satellitter til en 2D- eller 3D-fastsættelse.
- Modtager kan ikke bruges modtageren er ubrugelig, muligvis på grund af forstyrrelser eller unormale satellitforhold. Sluk for enheden, og tænd den igen for at nulstille.
- **Simulerer position** modtageren er i simulatortilstand (side 23). GPS-nøjagtighedsoplysninger vises nederst på skærmen.
- Præcision angiver den omtrentlige nøjagtighed for enheden.
- DGPS Modt angiver status for DGPS-modtageren (side 16).

Indstillinger

- **DOP** (Dilution of Precision) viser DOP, som er en angivelse af satellitgeometriens kvalitet målt på en skala fra et til ti. Lavere tal angiver signaler af højere kvalitet.
- **DGPS SNR** viser SNR, når enheden modtager et DGPS-signal. SNR-området er 0 dB til 30 dB med 30 dB som det bedste.

WAAS (Wide Area Augmentation System) kan give mere præcise GPS-positionsoplysninger i Nordamerika. På den anden side tager det længere tid at hente satellitter, når WAAS anvendes.

#### Sådan deaktiverer du WAAS:

- 1. Tryk to gange på Menu fra en vilkårlig hovedside, og fremhæv GPS.
- 2. Tryk på Menu, og vælg Afkoble WAAS.

Når enheden tændes, begynder den at søge efter din placering baseret på, hvor du var, da den blev slukket. AutoLocate bruges af GPS 152H til at finde din placering, når enheden ikke kender din tidligere placering.

#### Sådan bruger du AutoLocate til at finde din placering:

- 1. Tryk to gange på Menu fra en vilkårlig hovedside, og fremhæv GPS.
- 2. Tryk på Menu, og vælg AutoLocate.

Du kan manuelt indtaste din højde, når enheden er i 2Dnavigationstilstand eller simulatortilstand. Enhver højde, der indtastes, vil automatisk blive beregnet, når enheden er i 3D-navigationstilstand.

#### Sådan indstiller du 2D-højden:

1. Tryk to gange på Menu fra en vilkårlig hovedside, og fremhæv GPS.

2. Tryk på Menu, og vælg 2D Højde.

## Brug af fanen Tide

Tryk to gange på Menu fra en vilkårlig hovedside, og fremhæv Tide.

Fanen Tide viser et diagram, der viser oplysninger fra tidevandsstationer i en 24 timers periode, der starter ved midnat i stationens tidszone. Du kan vælge forskellige datoer. Tidevandsstationen vises øverst på skærmen. Den øverste del af diagrammet viser en 24 timers lokal tidsblok (LCL) for din position, mens den rapporterede stationstid (STA) vises nederst. De ubrudte, lyse, lodrette linjer er anbragt med 4 timers mellemrum, og de lyse, punkterede lodrette linjer er anbragt med 1 times mellemrum. En mørk, lodret linje angiver det aktuelle tidspunkt.

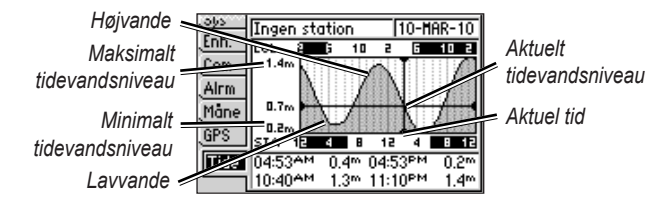

De fire datafelter under diagrammet angiver tider for begivenheder og niveauer, hvor tidevandet skifter.

#### Sådan får du vist tidevandsoplysninger for en anden dato:

- 1. Tryk to gange på Menu fra en vilkårlig hovedside, og fremhæv Tide.
- 2. Tryk på Menu, og vælg Modificér station.
- 3. Vælg feltet Dato, og indtast tekst som beskrevet på side 2.

Sådan vælger du den tidevandsstation, der er tættest på din position:

- 1. Tryk to gange på Menu fra en vilkårlig hovedside, og fremhæv Tide.
- 2. Tryk på **Menu**, og vælg **Nærmeste Tidevands stat**. Navnet på den nærmeste tidevandsstation vises øverst på skærmen.

**Bemærk**: Du skal være inden for 100 sømil fra en tidevandsstation for at bruge denne funktion.

# Appendiks

# Specifikationer

## Fysiske specifikationer

**Størrelse:**  $B \times H \times D$ : 5,3 × 4,9 × 2,4 tommer (13,4 × 12,5 × 6,1 cm)

**Vægt:** 1 lb. (454 g)

- **Display:** 4,0 tommer diagonal (10,2 cm) med høj kontrast, 4 niveauer gråtone FSTN med indstillelig baggrundsbelysning (160 × 100 pixel)
- Hus: Fuldt tætnet, robust plastlegering, vandtæt iht. standarden IEC 529 IPX7.

Temp. Område: Fra 5°F til 131°F (fra -15°C til 55°C)

Sikkerhedsafstand for kompas: 12 tommer (30 cm)

## Ydeevne

### Modtager:

Differential-parat, WAAS-kompatibel modtager med 12 parallelle kanaler:

Erhvervelsestider: (Gennemsnitlige erhvervelsestider for en stationær modtager med frit udsyn til himlen)

Varm\*: Ca. 15 sekunder Kold\*\*: Ca. 45 sekunder AutoLocate: Ca. 2 minutter

**\*Varm:** Din enhed er på eller nær den seneste position, hvor du for nylig har modtaget satellitsignaler.

**\*\*Kold:** Din enhed har flyttet sig mere end ca. 500 miles (800 km), siden den blev slukket.

#### Opdateringshastighed: én gang i sekundet

#### GPS-nøjagtighed:

**Position:** <49 ft. (15 m), 95 % typisk

Hastighed: 0,164 ft./sek. (0,05 m/sek.) i stationær tilstand

#### WAAS-nøjagtighed:

**Position:** <10 ft. (3 m), 95 % typisk **Hastighed:** 0,164 ft./sek. (0,05 m/sek.) i stationær tilstand **Dynamik:** 6 g

### Strøm

Strømkilde: 10–40 V DC Forbrug: Maks. 5 W ved 10 V DC Sikring: AGC/3AG - 1,5 A

# Alarmer og meddelelser

Enheden bruger skærmmeddelelser til at informere dig om driftsegenskaberne. Når en meddelelse vises, skal du trykke på **Enter** for at anerkende meddelelsen.

Alarm ur - alarmuret har lydt.

Anker alarm - du er drevet uden for det specificerede afstandsområde.

Ankomst til waypoint - du er ankommet til destinations-waypointet.

Antenne input kortsluttet til jord - en del af antennen er blevet indfalset, er i stykker eller har kontakt med kabinettet.

**Basiskort fejl. Enhed skal repareres -** kontakt din forhandler eller Garmins produktsupport.

Database fejl - kontakt din forhandler eller Garmins produktsupport.

**Ingen position** - der er ikke differentialkorrektionsdata tilgængelige eller ikke tilstrækkeligt mange data tilgængelige til at beregne en DGPS-position.

**Ingen tidevandsstationer her -** der er ikke nogen tidevandsstationer inden for 100 sømil fra det angivne punkt. Prøv et andet område.

Kurs alarm - du har overskredet den angivne kursafvigelsesafstand.

**Memory (RAM) fejl. Enhed skal repareres -** kontakt din forhandler eller Garmins produktsupport.

**Memory (ROM) fejl. Enhed skal repareres -** kontakt din forhandler eller Garmins produktsupport.

**Nærmer sig waypoint -** du er i en specificeret alarmdistance fra et destinations-waypoint.

**Overførsel gennemført** - enheden er færdig med at uploade eller downloade information til den tilsluttede enhed.

**Processor fejl. Enhed skal repareres -** kontakt din forhandler eller Garmins produktsupport.

**Proximity alarm waypoint** - du har indtastet alarmradius for det angivne proximity-waypoint.

**Proximity alarm Memory er fyldt** - du har brugt alle ti proximitywaypoints.

**Proximity overlapper et andet proximity wpt.** - den specificerede alarmradius overlapper det område, der er specificeret for et andet proximity-waypoint. Juster afstanden.

#### Appendiks

**Rute afkortet -** en uploadet rute fra en anden enhed har mere end 100 punkter. Reducer antallet af punkter.

**Rute eksisterer allerede: <rutenavn>** - du har indtastet et rutenavn, som allerede findes i hukommelsen. Indtast et andet rutenavn, eller slet det eksisterende rutenavn.

Rute eksisterer ikke: <rutenavn> - ruten er blevet omdøbt eller fjernet fra hukommelsen og kan ikke bruges.

**Rute er fuld** - du har forsøgt at tilføje mere end 100 waypoints til en rute. Reducer antallet af waypoints, eller opret en anden rute.

**Rute memory er fuld, kan ikke lave rute** - det maksimale antal på 50 ruter er allerede i enhedens hukommelse, og yderligere ruter kan ikke tilføjes, før eksisterende er blevet fjernet.

**Satellitmodtagelse tabt** - enheden har mistet satellitsignaler. Kontroller antenneforbindelserne, eller prøv at bevæge dig til et sted med frit udsyn til himlen.

Simulator aktiv - enheden er i simulatortilstand.

**Spor afkortet -** et fuldt, uploadet spor kan ikke være i hukommelsen. De ældste sporlogpunkter blev slettet for at gøre plads til de nyeste data. **Spor findes allerede:** <**spornavn**> - du har indtastet et gemt spornavn, som allerede findes i hukommelsen. Indtast et andet spornavn, eller slet det eksisterende spornavn.

**Sporhukommelse er fyldt, kan ikke lave spor** - sporloghukommelsen er fyldt. Der kan ikke gemmes yderligere sporlogdata, uden at der slettes gamle data for at frigøre plads i hukommelsen.

**Waypoint eksisterer: <waypointnavn>** - du har indtastet et waypointnavn, som allerede findes i hukommelsen. Indtast et andet waypointnavn, eller slet det eksisterende waypointnavn.

**Waypoint hukommelse fuld** - du har gemt det maksimale antal waypoints. Slet uønskede waypoints for at gøre plads til nye poster.

**Waypoint memory er fuld. Kan ikke lave waypoint** - du har brugt alle 3.000 waypoints, der er til rådighed. Slet uønskede waypoints for at gøre plads til nye poster.

# Brug af simulatortilstand

#### 

Prøv ikke at navigere vha. Simulatortilstand, da GPS-modtageren er slukket. De linjer med satellitsignalstyrke, der vises, er simuleringer, og de repræsenterer ikke styrken af de faktiske satellitsignaler.

Simulatortilstand slukker for GPS-modtageren mhp. indendørs brug eller til øvelser med plotteren. Plotteren sporer ikke satellitter i simulatortilstand.

S vises i nederste venstre hjørne på hovedsiderne for at angive, at enheden er i simulatortilstand.

#### Sådan aktiverer du simulatortilstand:

- 1. Tryk to gange på **Menu** fra en vilkårlig hovedside.
- 2. Vælg **Sys** for at indstille fart, spor kontrol, og position.

# Visning af systeminformation

Du kan få vist softwareversionen, og enheds-id-nummeret for din plotter. Du skal muligvis bruge disse oplysninger for at kunne opdatere systemsoftwaren eller når du taler med en repræsentant for Garminproduktsupport.

- 1. Tryk to gange på Menu fra en vilkårlig hovedside.
- 2. Vælg Sys, og tryk på Menu.
- 3. Vælg Softwareversion.

# Gendannelse af fabriksindstillinger

**Bemærk**: Denne procedure sletter alle de indstillingsoplysninger, du har indtastet.

- 1. Tryk to gange på **Menu** fra en vilkårlig hovedside.
- 2. Vælg Sys, og tryk på Menu.
- 3. Vælg Nulstil Garmin Setup.

# **NMEA 0183**

Følgende formater understøttes til tilslutning af eksterne enheder: GARMIN Format Differential GPS (DGPS), NMEA 0183 (version 2.3), RTCM SC-104 input (version 2.0).

## Godkendte NMEA 0183-sætninger

GPBOD, GPBWC, GPGGA, GPGLL, GPGSA, GPGSV, GPRMB, GPRMC, GPRTE, GPVTG, GPWPL, GPXTE og Garmin Formatsætninger PGRME, PGRMM, PGRMZ og PSLIB. Appendiks

GPS 152H inkluderer også support for WPL-sætning og ekkolods-NMEA 0183-input med support for DPT (dybde) eller DBT, MTW (vandtemperatur) samt VHW-(vandtemperatur, hastighed og retning) sætninger.

Hvis du er tilsluttet til COM2 for ekkolods-NMEA input, skal enhedens grænseflade indstilles til **GARMIN DGPS**, **Anden DGPS** (kun 4800) eller **NMEA Ind/NMEA Ud**. Hvis du opretter forbindelse til COM1, skal enheden indstilles til **NMEA Ind/NMEA Ud** (se side 15).

# Vedligeholdelse af enheden

Kabinettet er konstrueret af materialer af høj kvalitet og kræver ingen vedligeholdelse af brugeren udover rengøring.

## Rengøring af kabinettet

Rengør enhedens ydre beklædning (ikke skærmen) med en klud, der er fugtet med et skånsomt rengøringsmiddel, og tør den herefter af. Undgå kemiske rengøringsmidler og opløsningsmidler, der kan beskadige plastikkomponenterne.

## Rengøring af skærmen

Enhedens linse er dækket af et specielt anti-refleks-lag, der er følsomt over for hudfedt, voks og skuremidler. Rengøringsmidler, der indeholder ammoniak, alkohol, slibemiddel eller affedtende midler, skader anti-refleks-laget. Det er vigtigt at rengøre skærmen med brillerens (der er angivet som sikker til anti-refleks-flader) og en ren og fnugfri klud.

# Softwarelicensaftale

VED AT BRUGE ENHEDEN ACCEPTERER DU AT VÆRE BUNDET AF VILKÅRENE OG BETINGELSERNE I DEN FØLGENDE SOFTWARELICENSAFTALE. LÆS DENNE AFTALE GRUNDIGT.

Garmin giver dig en begrænset licens til at bruge softwaren i denne enhed ("Softwaren") i binær udførbar form ved normal brug af produktet. Titel, ejendomsret og intellektuelle ejendomsrettigheder til softwaren forbliver hos Garmin.

Du bekræfter, at softwaren tilhører Garmin og er beskyttet ifølge amerikansk lov om ophavsret og internationale aftaler om ophavsret. Du bekræfter endvidere, at softwarens struktur, organisering og kode er værdifulde forretningshemmeligheder ejet af Garmin, og at softwaren i kildekodeform er en værdifuld forretningshemmelighed, der forbliver Garmins ejendom. Du accepterer, at softwaren eller nogen del af denne ikke må skilles ad, demonteres, modificeres, omstruktureres eller reduceres til læsbar form, og at du ikke må skabe enheder, der er afledt af eller baseret på denne software. Du accepterer, at du ikke må eksportere eller reeksportere softwaren til noget land i strid med USA's love om eksportregulering.

# Indeks

#### Symboler

2D navigation 17 3D navigation 17

#### Α

afstand 11 aktivere alle sider 13 alarm 16, 21–24 anker vagt 16 ankomst 16 dybt vand 16 kursafvigelse 16 lavt vand 16 ur 16 anker vagt alarm 16 AutoLocate 17, 18 automagnetisk 15 automatisk zoom 13

#### В

baggrundsbelysningen justere 2 basissporplotter 13 bipper 14 brugerdefineret mag. var. 15

#### D

datafelter 10 detalje 13 DGPS SNR 18 dist, fart & højde 15 DOP 18 dybde 15 dybdeenheder 15

#### Ε

enheds-id-nummer 23 Enter-tast 1 erhvervelse af satellitter 17

#### F

fabriksindstillinger gendanne 23 fartfilter 14 frekvens, DGPS 15 fysiske specifikationer 20

#### G

gendannelse af fabriksindstillinger 23 gendanne standardindstillinger for kort 13 genvurdere 11 GPS 2, 17, 20 Grid (nord) 15 grid-koordinater 3

#### Η

himmellegemer 17 hovedsider 3

ID-nummer 23 In-tast 1 indstillingsmenu 11

## K

knapper 1 konfigurere kort 11 kontaktoplysninger, Garmin i kontrast 2 kort datum 14 kortindstillinger 13 kort på hele skærmen 11 kun navigationsværktøjer 13 kurs 15 kursafvigelsesalarm 16 kurslinje 14

#### L

lavt vand 16 Loran TD 11 lysstyrke 2

#### Μ

magnetisk variation 15 måle distance 11 måleenheder 15 mand over bord 6 Mark-tast 1 markere aktuel position 3 meddelelser 21 Menu-tast 1 MOB 6 Modtager kan ikke bruges 17

#### Ν

nærhedsadvarsler 4 NAV/MOB-tast 1 navigation 3 ruter 7 stop 6 til et waypoint 5 nord gradnet 15 magnetisk 15 sand 15 nord op 13

#### 0

oprette på kort 11 orientering 13 Out-tast 1

#### Ρ

Page-tast 1 pejlingslinje 14 planlæg rute 11 positionsformat 14 præcis. cirkel 14 produktregistrering i Indeks

Q

Quit-tast 1

## R

redigere eksisterende waypoint 4 registrering af dit produkt i registreringsinterval 12 rutelinje 14 rute op 13

#### S

sand (nord) 15 sidefane 13 siden Hovedvej 6 siden Kompas 5 siden Kort 5 siden numre 6sikring 20 simulator tilstand 23 skifte datafelter 10 skjule spor 11 slukke for enheden 2 små tal 10 softwarelicensaftale 24 softwareversion 23 sommertid 12 specifikationer 20 sporinterval 12 spor op 13 springe til 13 sprog 14

stop navigation 6 store tal 10 strømkilde 20 systemindstillinger 14 systeminformation vise 23

#### Т

Tænd/sluk/baggrundslys-tast 1 tastatur 1 tekst 2 temp. 15 temperaturenheder 15 tidevand 18 tidsindstillinger 12 tripindstillinger 12

#### U

ur alarm 16

#### ۷

vende en rute 8 Vippeknap 1

#### W

WAAS 18 waypoints markere aktuel position 3 redigere eksisterende 4

#### Ζ

zoom 1, 14 zoom, auto 13

Du kan finde de seneste gratis softwareopdateringer (undtagen kortdata) til dine Garmin-produkter gennem hele deres levetid ved at besøge Garmins websted på www.garmin.com.

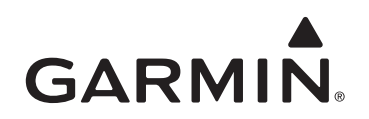

© 2010 Garmin Ltd. eller dets datterselskaber

Garmin International, Inc. 1200 East 151<sup>st</sup> Street, Olathe, Kansas 66062, USA

Garmin (Europe) Ltd. Liberty House, Hounsdown Business Park, Southampton, Hampshire, SO40 9LR UK

> Garmin Corporation No. 68, Jangshu 2<sup>nd</sup> Road, Sijhih, Taipei County, Taiwan

> > www.garmin.com

Delnr. 190-01219-36 Rev. A